## インターネット起業論ログイン手順

※ヘッドセットを PC とつなげてから以下に進んでください。

 IE (インターネットエクスプローラー) で <u>http://openspace.hakuoh.ac.jp/100.php</u> に アクセスしログインする。

|                                                                       | Select Language 🗸                           |
|-----------------------------------------------------------------------|---------------------------------------------|
| ログイン画面                                                                |                                             |
| ユーザーID・パスワ<br>ユーザーID<br>手角変数4桁以上14桁以内<br>パスワード<br>手角変数4桁以上15桁以内<br>名前 | ワード・名前を入力し、ログインして下さい。                       |
|                                                                       | Copyright(C) 2004 JAPAN MEDIA SYSTEMS Corp. |

※このとき、下のような警告画面がでたら、

| -                                                                  |
|--------------------------------------------------------------------|
|                                                                    |
|                                                                    |
|                                                                    |
| ActiveXコントロールのインストールを実行して下さい。<br>情報バーからインストールできない場合はこちらをクリックして下さい。 |
|                                                                    |
|                                                                    |
|                                                                    |
| 戻る                                                                 |

「情報バーからインストールできない場合はこちらをクリックしてください。」を押す と、画面下に次のような表示が出るので

| openspace.hakuoh.ac.jp から Downloader4Installer.exe (660 KB) を実行または保存しますか? × |       |         |          |  |  |
|-----------------------------------------------------------------------------|-------|---------|----------|--|--|
| 🕡 この種類のファイルは PC に問題を起こす可能性があります。                                            | 実行(R) | 保存(S) ▼ | キャンセル(C) |  |  |

「実行」を押す。実行が終わり下のような画面が出たら、

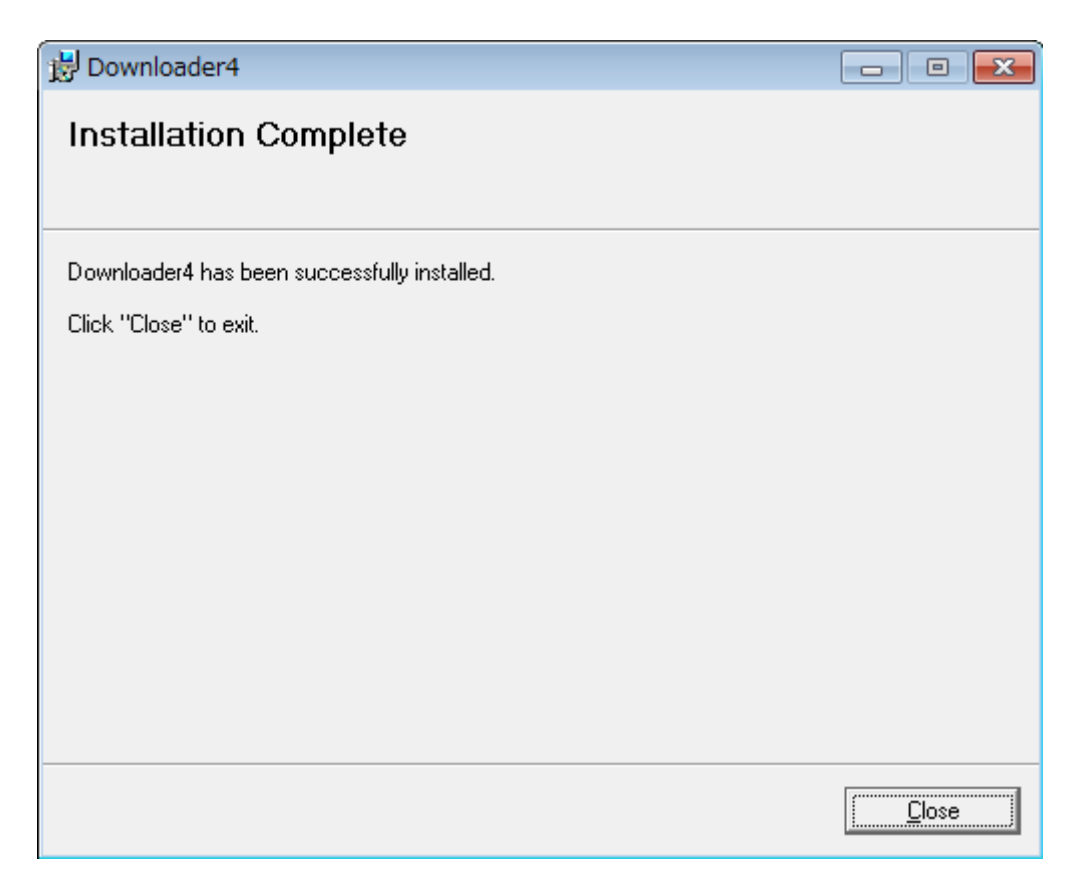

「Close」を押し、「戻る」でログイン画面に戻って改めてログインする。

2. ログインできたら、「インターネット起業論」に「入室」する。

| Live Un                   |            |                  |                             |
|---------------------------|------------|------------------|-----------------------------|
| VISUAL COMMUNICATION SYST | rem        |                  |                             |
|                           |            |                  | Download >                  |
|                           |            |                  |                             |
| □ スケジュール                  | 会議室リスト 画面  |                  |                             |
| □ 専用会議室リスト                | Test Group |                  | ■ リスト更新                     |
| マサキム学会リスト                 | ·          |                  | 会議室譜数:2                     |
| □ 共有 芸 蕨 至 リスト            |            |                  | 検索オブション 🔽                   |
| □ユーザー情報                   | <u>作成順</u> | 参加者数 ▼ 会議室名      | <u>作成者</u>                  |
|                           | 参加人数       | 参加人数 会議室名        |                             |
| □ オンラインヘルプ                | • 0/20     | インターネット起業論       | arai-s                      |
|                           | 0/10       | Test Room        | LiveOn                      |
| ログアウト                     |            |                  |                             |
|                           |            |                  |                             |
|                           |            |                  |                             |
|                           |            |                  |                             |
|                           | 情報削        | 除 変 更 作          | 成入室                         |
|                           |            | Copyright(C) 200 | 4 JAPAN MEDIA SYSTEMS Corp. |

 Web カメラとヘッドセットの両方で音声を拾ってしまうとハウリングしてしまうので、 設定ボタンを押し、「音声」タブの「音声入力デバイス」を「フロントマイク」にして ください。

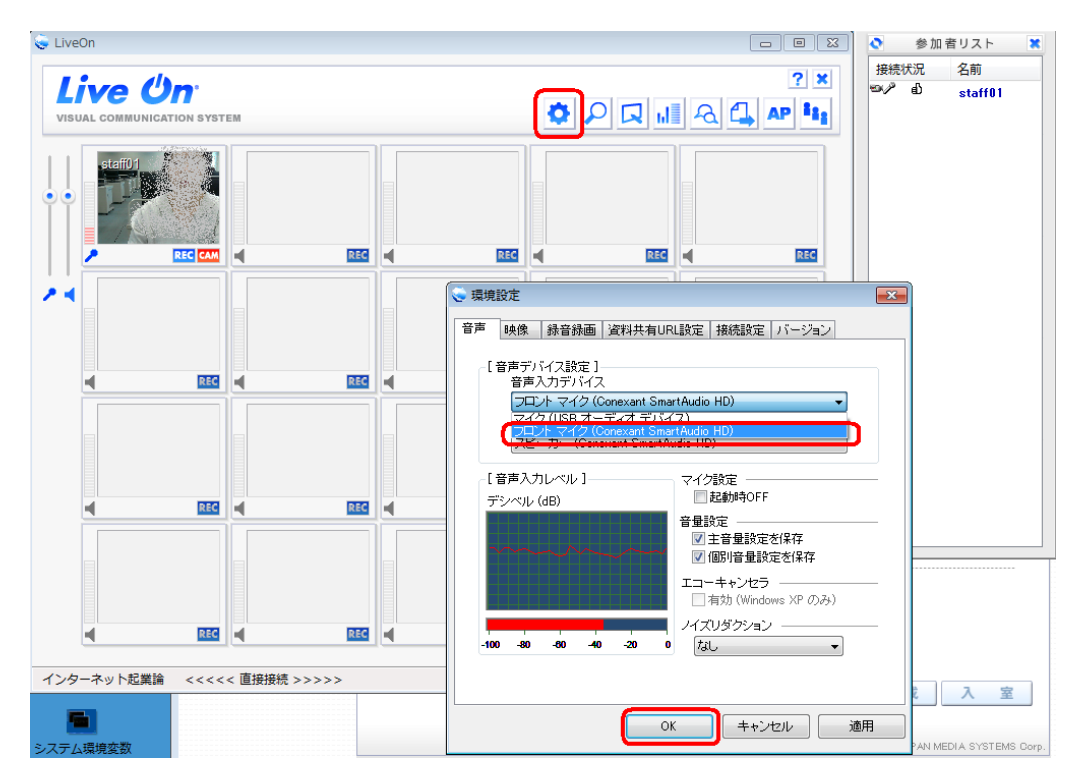

その他、通信障害などありましたら、一緒に LiveOn にログインしているサポートスタッフ か、東館 6F 情報システム課に声をかけてください。

以上